# Software installation in Scientific Linux

update : 2013 Apr. 04, presented by Sho Nakamura

## 計算機環境

OS : Scientific Linux 6.3 memory : 4GB CPU : Intel Core 2 Duo 2.8 GHz HDD : 450GB

gcc-4.2, gfortran

勝手に入っていた。おそらく Scientific Linux の install 時に option として勝手に install されたものと考えられる。

### gnuplot

これも勝手に入っていました。

emacs

コレも勝手に install されているが、terminal から呼び出したい場合は別途 install が必要。まずは superuser になる。

 $\$  su

superuser のパスワードを聞かれるので、入力。その後、

#yum install emacs -y

-yをつけると途中の [y/N] を全て自動で yes にしてくれる。

intel C compiler (non-comercial ver.)

これは是非入れておきたいところ。これの入れ方を忘れるので、そのためのメモと言っても過言ではない。 まずはこの machine(OS) が 64-bit か 32-bit かの確認。まずは CPU。

\$ cat /proc/cpuinfo

このときに flags の値に lm があれば 64-bit CPU となる。続いて kernel。

#### $\$ uname -a

このときに X86\_64 or amd64 とかが表示されれば 64-bit 版の kernel である。64-bit CPU 上で 64-bit 版 kernel が稼働して いる時が 64-bit machine である。64bit machine には 64bit の intel Compiler を入れないと『サポートされてませんよ』的

な文句が帰ってきて、install されない。

では intel C compiler の install に入る。まず google 先生に" non-commercial intel" と聞いてみると以下の website が見つかる。

http://software.intel.com/en-us/non-commercial-software-development

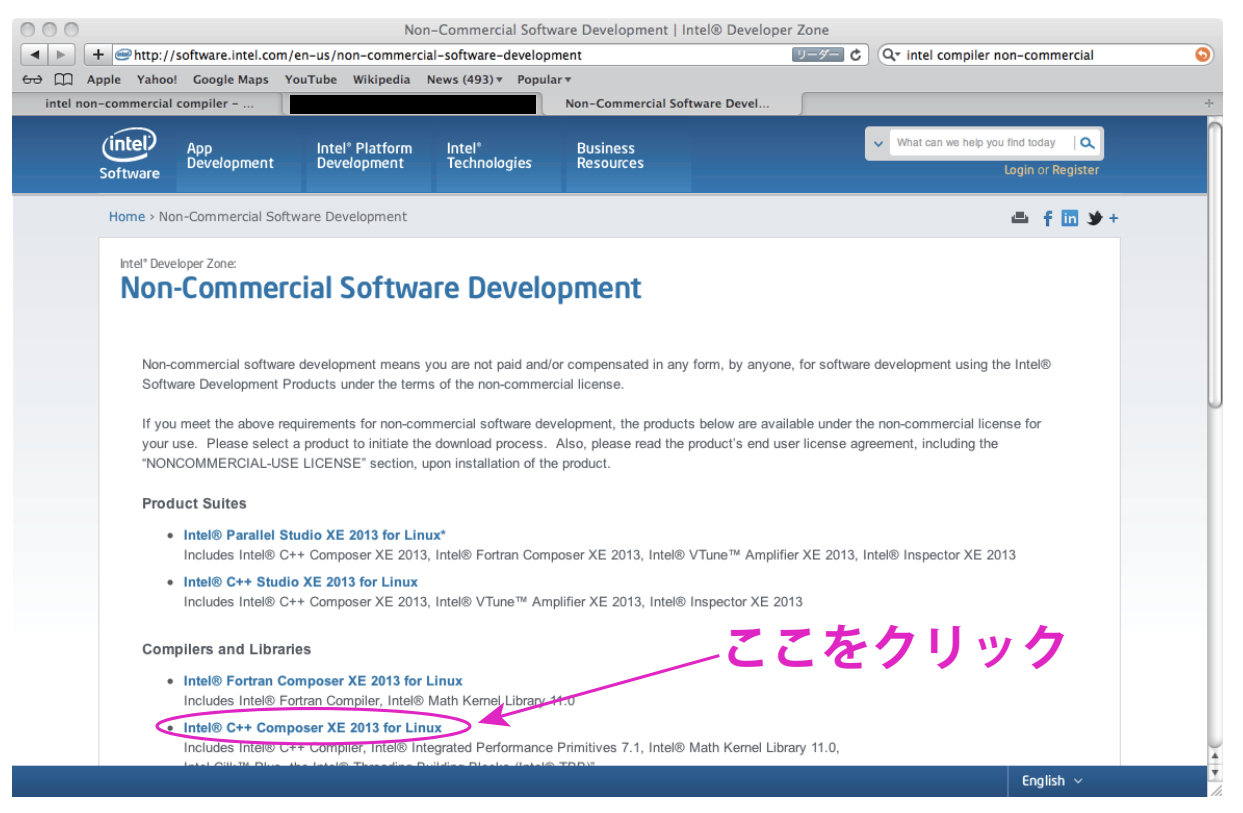

fig 1: intel website.

とりあえず Intel ®C++ Composer XE 2013 for Linux をクリックしてみる。全ての項目に同意した後、必要事項の記入 ページへ。

全て記入が終わり登録を済ませると、『ありがとうございます』ページが現れる。

先ほど登録した e-mail adress に intel からライセンスメールが来ているはずなので、これを読んでみる。どうやらソフトウェ アダウンロードはインテル ®ソフトウェア開発製品レジストレーション・センターから入手するらしい。

https://registrationcenter.intel.com/RegCenter/Register.aspx

さらにユーザー登録を行う。

登録した intel website を徘徊しているとバージョン 2013(最新版) を発見。

| Non-Commercial Software Development                                                                                                    | A                                    |
|----------------------------------------------------------------------------------------------------|--------------------------------------|
| + Mttps://registrationcenter.intel.com/RegCenter/NComForm.aspx?ProductID=1517                                                                                                    | C Qr intel compiler non-commercial S |
| trə 🋄 Apple Yahoo! Google Maps YouTube Wikipedia News (493) ▼ Popular ▼                                                                                                    |                                      |
| intel non-commercial compiler Non-Commercial Software Devel                                                                                                    | +                                    |
| ビジネス パーソナル サポート インテルについて                                                                                                    | 地域を選択<br>Related Links ログイン          |
| Non-Commercial Software Development                                                                                                    |                                      |
|                                                                                                    | 언어선택                                 |
| Non-Commercial Software Development                                                                                                    |                                      |
| Compensated Academic Researchers and Professors please go to Academic Developer Program                                                                                                    |                                      |
| Thank you for your interest in the Intel® Software Development Products for non-commercial use. Non-commercial software development means:                                                                                                  |                                      |
| You are not paid and/or compensated by anyone, in any form, for software development when using the Intel® Sof<br>Development Products under the terms of the non-commercial license.                                                       | tware                                |
|                                                                                                    |                                      |
| Check all the boxes below f you agree with the corresponding statement and then accept to proceed with your non-commercia registration.                                                                                                    | al product                           |
| I am an individual applying for a non-commercial license solely on behalf of myself.                                                                                                    |                                      |
| I wil not be compensated in any form for applications developed or maintained with Intel® Software Development Prod<br>under the terms of the non-commercial license.                                                                       | lucts                                |
| I understand that Intel is not obligated to provide support to individuals using the Intel Software Development Products terms of the non-commercial license, but I may seek technical support from the community self-help and user forums | under the                            |
| $\sim$                                                                                                    |                                      |
| Accept                                                                                                    |                                      |
| Please visit the non-commercial FAQ for more information.                                                                                                    | 一同音                                  |
|                                                                                                    | 門忍                                   |
| サイトマップ RSS (英語) リクルーティング情報 <u>投資家向け情報 (英語)</u> プレスルーム                                                                                                    | ▲ お問い合わせ                             |
| 利用規約 *法務情報 プライバシーポリシー ©Intel Corporation                                                                                                    |                                      |

fig 2: 全てにチェックを入れ、accept する。

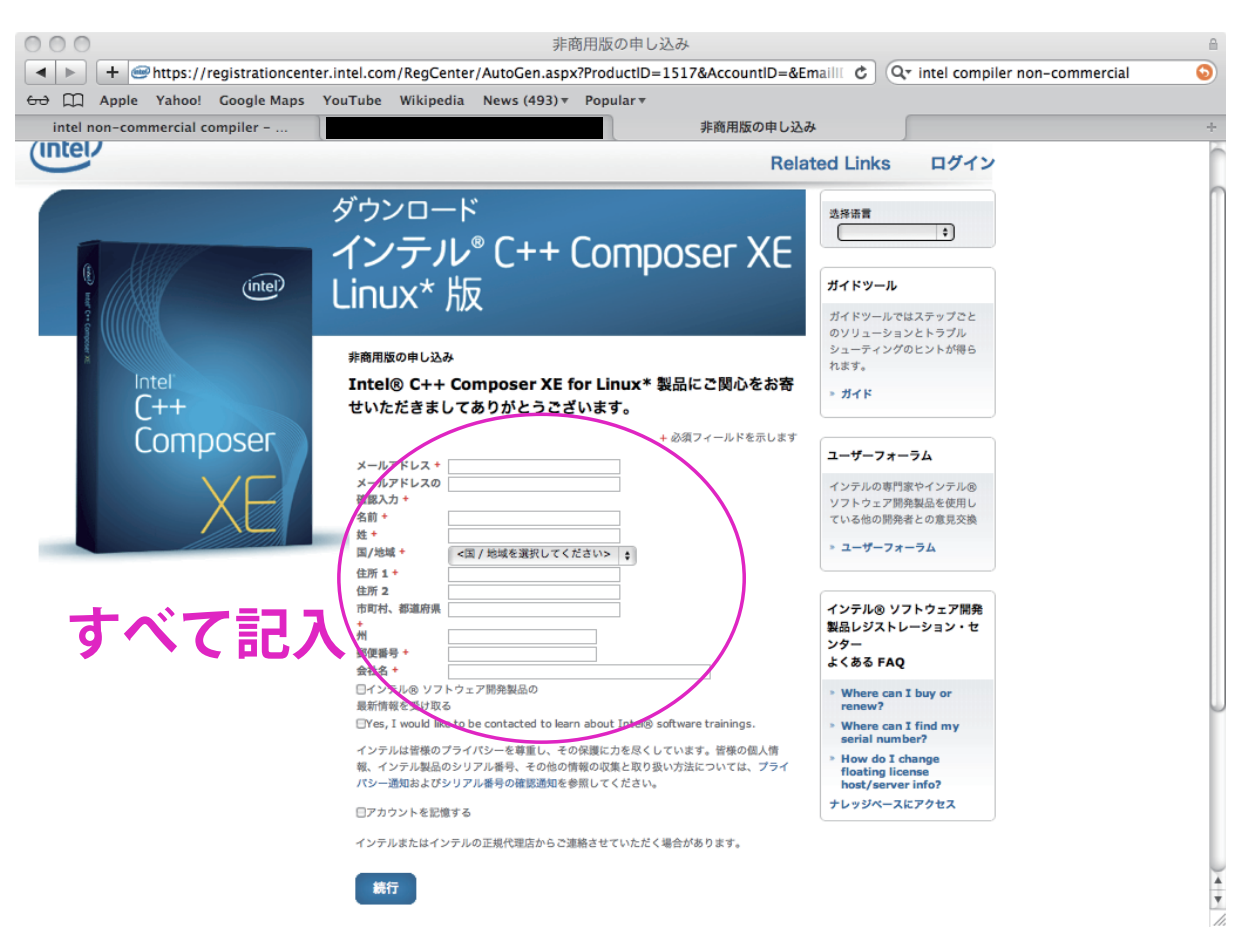

fig 3: 必要事項に記入。

| ありがとうございます                                                                                                    | f                               |
|----------------------------------------------------------------------------------------------------|---------------------------------|
| Image: A state of the state of the state | ipiler non-commercial 🛛 🔕       |
| ↔ ဣ Apple Yahoo! Google Maps YouTube Wikipedia News (493) ▼ Popular ▼                                                                                                    |                                 |
| intel non-commercial compiler ありかとうございます                                                                                                    | +                               |
| ビジネス パーソナル サポート インテルについて 地域を選択<br>Relate                                                                                                    | <sub>検索</sub><br>ed Links ログイン  |
| ありがとうございます                                                                                                    |                                 |
|                                                                                                    | 选择语言                            |
| Intel® C++ Composer XE for Linux*にご関心をお寄せいただきましてありがとうございます。この製品のダウンロード方法をメールでお知らせしま                                                                                                    |                                 |
| す。 このメールは、通常1日以内に到着します。メールが届かない場合は、テクニカル・サポートまでお問い合わせください。 ライセンスと登録のヘル<br>プは、ここをクリックしてください                                                                                                    |                                 |
|                                                                                                    | ガイドツール                          |
|                                                                                                    | ガイドツールではステップごと                  |
|                                                                                                    | のソリューションとトラブル<br>シューティングのヒントが得ら |
|                                                                                                    | れます。                            |
|                                                                                                    | » ガイド                           |
|                                                                                                    |                                 |
|                                                                                                    | ユーザーフォーラム                       |
|                                                                                                    | インテルの専門家やインテル®                  |
|                                                                                                    | ソフトウェア開発製品を使用し                  |
|                                                                                                    | ている他の開発者との意見父孾                  |
|                                                                                                    | » ユーザーフォーラム                     |
|                                                                                                    | インテル© ソフトウェア開発<br>製品レジストレーション・セ |
|                                                                                                    | ンター<br>よくある FAQ                 |
|                                                                                                    | » Where can I buy or            |

### fig 4: ありがとうございますページ。

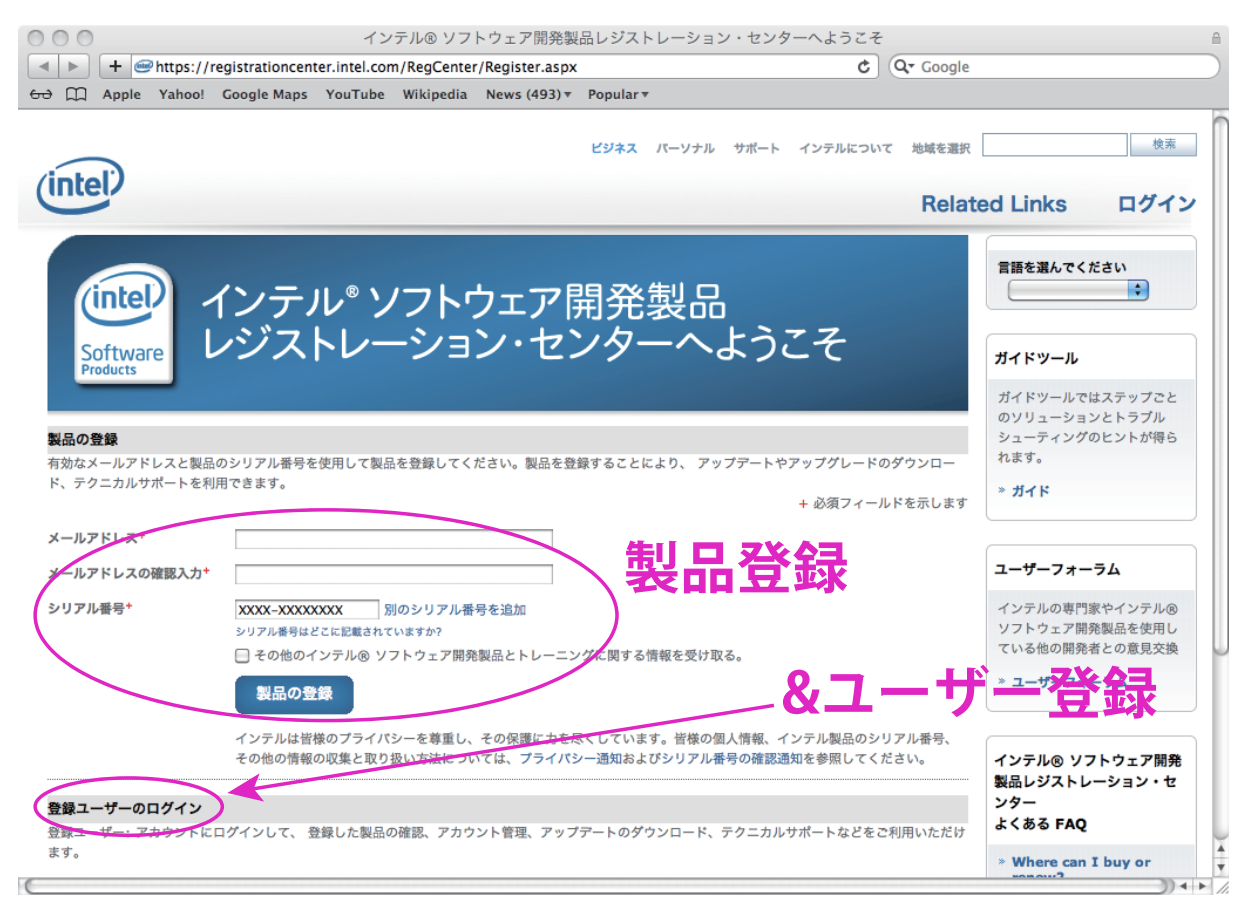

fig 5: registration center.

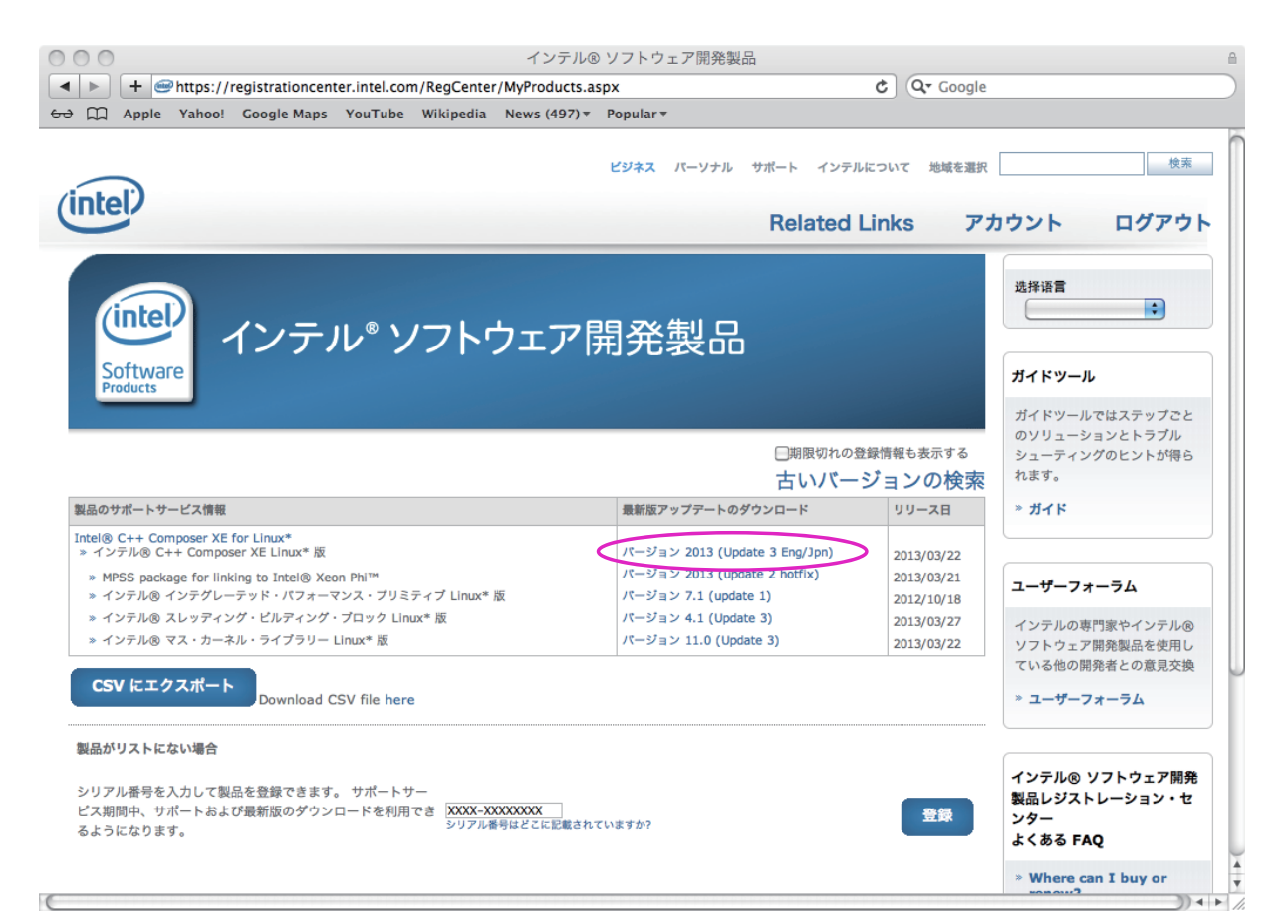

fig 6: ついに intel C compiler を発見。バージョン 2013 の最新版である。

| ▶ <b>+</b> @                                                                                          | https://registrationcent                                                           | ter.intel.co                                              | n/RegCenter                                          | /Download.asp             | x?productid=1636                                                          | リーダー C Q- Google           | 2                                                |
|----------------------------------------------------------------------------------------------------|------------------------------------------------------------------------------------|-----------------------------------------------------------|------------------------------------------------------|---------------------------|---------------------------------------------------------------------------|----------------------------|--------------------------------------------------|
| C Apple                                                                                               | Yahoo! Google Maps                                                                 | YouTube                                                   | Wikipedia                                            | News (497) <b>•</b>       | Popular <del>v</del>                                                      |                            |                                                  |
| ntel <sup>?</sup>                                                                                     |                                                                                    |                                                           |                                                      | Relate                    | ビジネス バーソナル サポート<br>ed Links すべての                                          | インテルについて 地域を選挙<br>D製品を表示 ア | マロジャント ログアウト                                     |
| <b>インテル(</b>                                                                                          |                                                                                    | pose                                                      | r XE L                                               |                           | 反                                                                         |                            | 언어 선택                                            |
| ージョン: 20<br>20<br>スト日付: 20                                                                            | 13<br>11<br>13/03/22                                                               | NJ O BELLO                                                | 777 1.40                                             | アップデー<br>(ビルド番号<br>ビルド日付: | Update 3 Eng/Jpn     Update 2 Eng/Jpn     Update 2 Eng/Jpn     2013/03/13 |                            | <b>ガイドツール</b><br>ガイドツールではステップごと<br>のソリューションとトラブル |
| <b>ダウンロー</b>  <br>また                                                                                  | <b>ド:I_ccompxe_2013.</b><br>は:ダウンロードマネージャ<br><b>I_ccompxe_ia32_</b><br>ダウンロードマネージャ | <b>3.163.tgz</b><br>ーによるダウ<br><b>2013.3.1</b> (<br>ーによるダウ | (ReadMe  <br>ンロードの開始<br><b>3.tgz</b> (Rea<br>ンロードの開始 | リリースノート)<br>adMe 64       | bit版をダ                                                                    |                            | シューティングのヒントが得ら<br>れます。                           |
| <                                                                                                    | l_ccompxe_intel6                                                                   | <b>4_2013.3</b><br>ーによるダウ                                 | . <b>163.tgz</b> (<br>ンロードの開始                        | ReadMe   リリー<br>ት         | -2/-1)                                                                    | 999 MB                     | ユーザーフォーラム                                        |
| <b>I_ccompxe_gen_ipp_7.1.1.163.tgz</b><br>ダウンロードマネージャーによるダウンロードの                                      |                                                                                    |                                                           |                                                      | eadMe   リリース<br>A         | スノート)                                                                     | 86 MB                      | インテルの専門家やインテル®                                   |
| <b>I_ccompxe_threaded_static_ipp_7.1.1.163.tgz</b> (ReadMe   リリースノート) 262 MB ダウンロードマネージャーによるダウンロードの開始 |                                                                                    |                                                           |                                                      |                           | ソノトワェア開発製品を使用している他の開発者との意見交換                                              |                            |                                                  |
|                                                                                                    | <b>I_ccompxe_2013.</b><br>ダウンロードマネージャ                                              | <b>3.163_re</b><br>ーによるダウ                                 | <b>dist.tgz (</b> R<br>ンロードの開始                       | eadMe   リリース<br>ት         | (ノート)                                                                     | 14 MB                      | » ユーザーフォーラム                                      |
| elated Files                                                                                          | get-crypto-library.htn                                                             | n (ReadMe                                                 | ין אין אין אין                                       | - ٢)                      |                                                                           | 8 KB                       | インテル® ソフトウェア開発<br>製品レジストレーション・セ<br>ンター           |
| インテルは皆様のプライパシーを尊重し、その保護に力を尽くしています。皆様の個人情報、インテル製品のシリアル番号、その他の情報の収集と取り扱い方                               |                                                                                    |                                                           |                                                      |                           | よくある FAQ                                                                  |                            |                                                  |
| については プラ                                                                                              | ァイバシー通知およびシリア                                                                      | 「ル番号の確認                                                   | い用知を委照し                                              | てくだざい。                    |                                                                           |                            |                                                  |

fig 7: ダウンロードするものを選択。ここでは 64bit を選択。

さらにクリックすると l\_ccompxe\_intel64\_2013.3.163.tgz なるものを発見。これをダウンロード。ダウンロードしたディレクトリに移動後、

 $\$ tar zxvf l\_ccompex\_intel<br/>64\_2013.3.163.tgz

として解凍。

vim, emacs 等を用いて/etc/sysconfig/selinux を編集する。SELINUX=disabled と入力し保存。 同様に/etc/sysconfig/grub.conf を編集。selinux=0 と入力し、保存。 /etc/sysconfig/lilo.conf を編集。selinux=0 と入力し、保存。

その後一度(なぜか)再起動を行う。

terminal で先ほど解凍してできたディレクトリへ。その中に install.sh があるのでそれを

\$ ./install.sh

として実行。するとスクリプトが走り出す。基本は enter を押して行けばよい。途中、『シリアル番号を使用して製品のアク ティベーションを行う』という項目が出てくるので、ここで intel からメールで送られてきた文章のシリアル番号を入力。そ の後はずっと enter。

いつの間にやら install 完了。そのときに

インテル (R) … は次の場所にインストールされています。 /opt/intel/composer\_xe\_2013.3.163

- 次のいずれかの方法で、ターミナルウィンドウの環境変数を設定してください。
csh/tcsh の場合:
\$ source install-dir/bin/compilervars.csh intel64
\$ source install-dir/bin/compilervars.sh intel64

と、いうわけで.bashrc に

export PATH=\$PATH:/opt/intel/composer\_xe\_2013.3.163 source /opt/intel/composer\_xe\_2013.3.163/bin/compilervars.sh intel64

を加える。